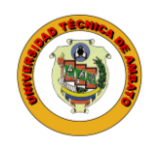

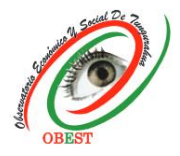

### Instructions for article tracking in OJS platform Boletín de Coyuntura Authors

Login to the journal's platform is necessary to follow up on the articles submitted to the Boletín de Coyuntura. The process is as follows:

1) Enter the Boletín de Coyuntura journal web site, through the following <u>link</u>, and select the "Login" option.

| UNIVERSIDAD<br>TÉCNICA DE AMBATO                                                                                                    | <mark>Boletín</mark> de<br>Coyuntura | Ļ                        |
|----------------------------------------------------------------------------------------------------|--------------------------------------|--------------------------|
|                                                                                                    | e+ISSN 2000-0727 / p+ISSN 2526-7831  | REGISTER LOGIN<br>SEARCH |
| The journal Boletin de Coyuntura is a quarterly publication of the Tungurahua Economic and Social Observatory -<br>OBEST of the Technical University of Ambato - UTA (Ambato-Ecuador) (january-march, april-june, july-september and<br>october-december), with e-ISSN code 2600-5727 / p-ISSN 2528-7931, registered in Academia.edu, BASE, Crossref<br>(00), Dialnet, DOAJ, Google Scholar, LatinREV, MIAR, REDIB, RENDE, RRAAE and the Latindex Directory and<br>Catalog 2.0. Its objective is to contribute to scientific knowledge through the dissemination of original and unpub-<br>lished scientific research, review and reflection articles, in Spanish and English, focused on: economics, finance, ad-<br>ministration and accounting. The journal is aimed at professionals and researchers working in these fields of<br>knowledge. | <section-header></section-header>    |                          |
| No. 42 (2024): Boletín de Coyuntura                                                                                                    | Registered                           |                          |

2) Login to the journal's platform with your username and password.

| UTA UNIVERSIDAD<br>TÉCNICA DE AMBATO | <mark>Boletín</mark> de<br>Coyuntura                                                                                                |
|--------------------------------------|----------------------------------------------------------------------------------------------------|
|                                      | e-ISSN 2600-5727 / p-ISSN 2528-7931                                                                                                 |
| Home / Login                         | Announcements                                                                                                    |
| Usemame<br>caro_fre                  |                                                                                                    |
| Password                             | CALL FOR PAPERS<br>FOR PUBLICATION OF SCIENTIFIC<br>ARTICLES                                                                        |
| Forgot your password?                | Registered in Academia adv. BASE, Dialmet, DOAL, Google Scholar,<br>Leferley, MIAB, RDNR, ROAE, Leferley Directory and Canalog 2.0. |
|                                      | Registered<br>Academia.edu                                                                                                    |

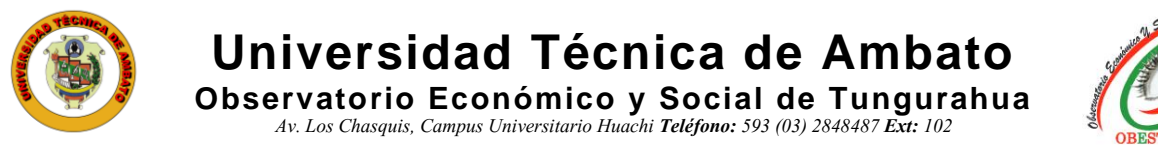

3) Select the "View" option on the article to be tracked.

| ubmissions                                       |   |        |                  |                |
|--------------------------------------------------|---|--------|------------------|----------------|
| My Queue 10 Archives                             |   |        |                  | 0 Help         |
| My Assigned                                      | Q | Search | <b>T</b> Filters | New Submission |
| 2536 <b>Mayorga</b><br>Market research in Ambato |   |        | O Submis         | ssion View ~   |

4) Once entered you will be able to see in which phase the article is. Messages sent from the journal to the author are registered in the "Pre-Review Discussions" section, to read them click on the link of the message.

| blication   |                       |                                                     |                                                                                            |                                                                                              |                                                                                                    |                                                           |                                                                               |
|-------------|-----------------------|-----------------------------------------------------|--------------------------------------------------------------------------------------------|----------------------------------------------------------------------------------------------|----------------------------------------------------------------------------------------------------|-----------------------------------------------------------|-------------------------------------------------------------------------------|
| Review      | Copyediting           | Production                                          | <b>\</b>                                                                                   |                                                                                              |                                                                                                    |                                                           |                                                                               |
| n Files     |                       |                                                     |                                                                                            |                                                                                              |                                                                                                    | 0                                                         | Q Search                                                                      |
| Quipux CAC  | ES OK.docx            |                                                     |                                                                                            |                                                                                              | August Ar<br>7, 2024                                                                                                    | ticle Text                                                |                                                                               |
|             |                       |                                                     |                                                                                            |                                                                                              |                                                                                                    | Downloa                                                   | d All Files                                                                   |
| v Discussio | ns                    |                                                     |                                                                                            |                                                                                              |                                                                                                    | Add c                                                     | liscussion                                                                    |
| J           |                       |                                                     |                                                                                            | From                                                                                         | Last Reply                                                                                                    | Replies                                                   | Closed                                                                        |
| artículo    |                       |                                                     |                                                                                            | obest<br>2024-08-13 04:01<br>PM                                                              | afmayorga<br>2024-08-13 04:31<br>PM                                                                                            | 1                                                         |                                                                               |
|             | n Files<br>Quipux CAC | Review Copyediting   n Files   Quipux CACES OK.docx | Review Copyediting Production   In Files   Quipux CACES OK.docx   v Discussions   articulo | Review Copyediting   Production   In Files   Quipux CACES OK.docx   v Discussions   articulo | Review Copyediting   Production   In Files   Quipux CACES OK.docx   v Discussions   From   articulo   obest   2024-08-13 04:01 | Review       Copyediting       Production         n Files | Ablication          Review       Copyediting       Production         n Files |

5) To download the files click on the document and to reply to the message select the option "Add message" and write the respective text.

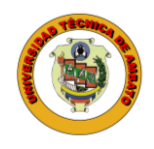

# Universidad Técnica de Ambato

Observatorio Económico y Social de Tungurahua Av. Los Chasquis, Campus Universitario Huachi Teléfono: 593 (03) 2848487 Ext: 102

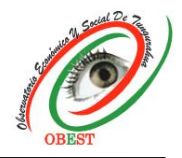

| Observación artículo                                  | ×                |
|-------------------------------------------------------|------------------|
| Participants                                          |                  |
| Andrés Mayorga (afmayorga)                            |                  |
| Observatorio Económico y Social de Tungurahua (obest) |                  |
| Messages                                              |                  |
| Note                                                  | From             |
| Corregir                                              | obest            |
|                                                       | 2024-08-13 04:01 |
|                                                       | PM               |
| Las correcciones han sido realizadas                  | afmayorga        |
|                                                       | 2024-08-13 04:31 |
| Texto quipux estadísticas logo.docx                   | PM               |

6) To attach files click on "Upload File", choose "Article Text", upload the document with "Upload File", select "Continue" and "Complete". Finally, to send the message select "OK".

| articipants        |                                    |                      |
|--------------------|------------------------------------|----------------------|
| ndrés Mayorga (afm | ayorga)                            |                      |
| bservatorio Económ | ico y Social de Tungurahua (obest) |                      |
| Messages           |                                    |                      |
| Note               |                                    | From                 |
| Corregir           |                                    | obest                |
| D =                |                                    | 2024-08-13 04:01     |
|                    | DOLGOCX                            | PM                   |
| Las correccione    | es han sido realizadas             | afmayorga            |
|                    |                                    | 2024-08-13 04:31     |
| 🕒 Texto quipux e   | estadísticas logo.docx             | PM                   |
| Iessage *          | 및 & 않 ↔ 號 도 ±                      |                      |
| essage *           | 및 & 않 ↔ 🔀 🖬 土<br>vere made.        |                      |
| Attached Files     | 및 <i>&amp; ☆ ☆ ☆ </i> ▲            | Q Search Upload File |

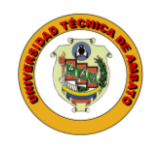

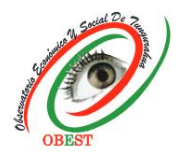

7) You can check the number of replies to each message on the right side. In case you need to create a new conversation with the journal choose "Add discussion".

| rkflow Publication                       |                  |                        |              |           |
|------------------------------------------|------------------|------------------------|--------------|-----------|
| Submission Review Copyediting Production |                  |                        |              |           |
| Submission Files                         |                  |                        | Q            | Search    |
| 7475 Quipux CACES OK.docx                |                  | August Arti<br>7, 2024 | cle Text     |           |
|                                          |                  |                        | Download     | All Files |
| Pre-Review Discussions                   |                  | <b></b>                | Add dis      | scussion  |
| Name                                     | From             | Last Reply             | Replies      | Closed    |
| Observación artículo                     | obest            | afmayorga              | 1            |           |
|                                          | 2024-08-13 04:01 | 2024-08-13 04:31       | $\mathbf{A}$ |           |
|                                          | PM               | PM                     |              |           |

8) In case of creating a new conversation with the journal through the "Add discussion" option, select the checkboxes of the corresponding participants (only the author with the journal). If you want to upload a document click on "Upload file", choose "Article text", upload the document with "Upload file", select "Continue" and "Complete". To send the message select "OK".

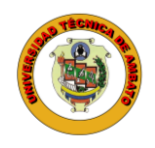

# Universidad Técnica de Ambato

Observatorio Económico y Social de Tungurahua Av. Los Chasquis, Campus Universitario Huachi Teléfono: 593 (03) 2848487 Ext: 102

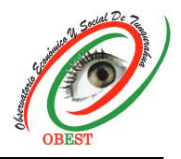

| articip<br>Revist | <b>ants</b><br>a Boleti<br>s Mayo | ín de Ci<br>rga, Au       | oyuntu<br>tor | ıra, G | estor             | /a de  | la re   | vista | • | $\leftarrow$ |  |   |       |      |         |   |                   | 10   |
|-------------------|-----------------------------------|---------------------------|---------------|--------|-------------------|--------|---------|-------|---|--------------|--|---|-------|------|---------|---|-------------------|------|
| whicet            | 4                                 | -                         |               |        |                   |        |         |       |   |              |  |   |       |      |         |   |                   |      |
| ustificati        | on for a                          | article                   |               |        |                   |        |         |       |   |              |  |   |       |      |         |   |                   |      |
| Aessag            | <u>*</u>                          |                           |               |        |                   |        |         |       |   |              |  |   |       |      |         |   |                   |      |
| D 6               | В                                 | Į⊍                        | P             | 25     | $\langle \rangle$ | 23     |         | ÷     |   |              |  |   |       |      |         |   |                   |      |
| Dear              | magazi                            | ne, I at                  | tach th       | ne rec | quire             | d just | ificat  | on.   |   |              |  |   |       |      |         |   |                   |      |
| Dear              | magazi                            | ine, I at                 | tach th       | ne rec | quire             | d just | ificati | on.   |   |              |  |   |       |      | Searc   | h |                   | File |
| Dear<br>Attack    | magazi<br>ned Fil                 | ne, I at<br>es<br>Datos A | tach th       | ne rec | quire<br>na y     | d just | ribe.d  | on.   |   |              |  | 2 | 5epte | ambe | L Searc | h | Upload<br>le Text | File |

#### Notes:

- The indicated process applies to all phases of review of the article.
- The author should only communicate with the journal, therefore, if the "Add discussion" option is used, the participants of the message should only be the author and the Boletín de Coyuntura.
- Notifications of editorial activity on the article are sent to the author's registered e-mail address.
- For more information write to the e-mail address obeconomico@uta.edu.ec

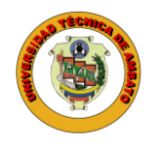

Universidad Técnica de Ambato Observatorio Económico y Social de Tungurahua

Av. Los Chasquis, Campus Universitario Huachi **Teléfono:** 593 (03) 2848487 **Ext:** 102

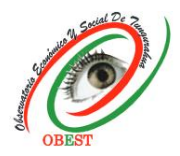

| [BCoy | u] New notification from Bolentín de Coyuntura                                                                                                    |
|-------|----------------------------------------------------------------------------------------------------|
|       | Observatorio Económico y Social de Tungurahua via Porta de Revistas Científicas y Libros de la UTA <revistas@uta.edu.ec> 🦙 🛶</revistas@uta.edu.ec> |
| 0     | Para: Usted Lun 19/8/2024 14:45                                                                                                    |
|       | You have a new notification from Bolentín de Coyuntura:                                                                                            |
|       | You have been added to a discussion titled "ok 2" regarding the submission "z".                                                                    |
|       | Link: https://revistas.uta.edu.ec/erevista/index.php/bcoyu/authorDashboard/submission/2511                                                         |
|       | Boletín de Coyuntura                                                                                                    |
|       | Revista Boletín de Coyuntura                                                                                                    |
|       | Observatorio Económico y Social de Tungurahua                                                                                                    |
|       | Universidad Técnica de Ambato                                                                                                    |
|       | Ambato - Ecuador                                                                                                    |

#### **Additional information**

If the article is accepted for publication, an e-mail will be sent to each author requesting authorization to link the author's ORCID profile with the journal's platform in order to synchronize scientific information between both parties. To authorize the linkage, the author must click on the link in the email received and log in to his/her ORCID profile. The links have an expiration time, so if there is any error in the linking, please write to the e-mail address obeconomico@uta.edu.ec to send another link. It should be noted that this authorization is **REQUIRED** for the article to be published.

| R        | revistas<br>Para: 🥏 Mayorga Nuñez Fernando Andres                                                                                                    | :                  | 5             | Responder              |
|----------|----------------------------------------------------------------------------------------------------|--------------------|---------------|------------------------|
| 「「あ」 Est | te mensaje está en Inglés                                                                                                    |                    |               |                        |
|          | Dear Fernando Andrés Mayorga Núñez,                                                                                                    |                    |               |                        |
|          | You have been listed as an author on the manuscript submission "aaa" to Bolentín de Coyuntura.                                                                                                    |                    |               |                        |
|          | Please allow us to add your ORCID id to this submission and also to add the submission to your ORCID plus visit the link to the official ORCID website, login with your profile and authorize the access by following<br>Register or Connect your ORCID iD | profile<br>the in: | on j<br>struc | oublication.<br>tions. |
|          | More about ORCID at Bolentín de Coyuntura                                                                                                    |                    |               |                        |
|          | If you have any questions, please contact me.                                                                                                    |                    |               |                        |
|          | Boletín de Coyuntura                                                                                                    |                    |               |                        |

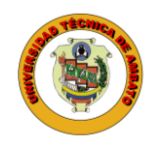

Universidad Técnica de Ambato

Observatorio Económico y Social de Tungurahua Av. Los Chasquis, Campus Universitario Huachi Teléfono: 593 (03) 2848487 Ext: 102

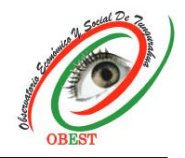

|                         | ÍD                                                                                              |
|-------------------------|-------------------------------------------------------------------------------------------------|
|                         | Sign in to ORCID                                                                                |
|                         | Don't have your ORCID iD yet? <u>Register now</u>                                               |
| Email <i>or</i> ORCID i | D                                                                                               |
| caro@gmail.co           |                                                                                                 |
|                         |                                                                                                 |
|                         |                                                                                                 |
|                         | Sign in to ORCID                                                                                |
| 1                       | Sign in to ORCID                                                                                |
| 1                       | Sign in to ORCID<br>Forgot your password or ORCID ID?<br>OR                                     |
| <u>1</u>                | Sign in to ORCID<br>Forgot your password or ORCID ID?<br>OR<br>Sign in through your institution |